## Navigating and Searching the BIA Portfolio Document Library

Note: Visit the Best Instructor Available Portfolio web page to learn more about this process.

## Navigate to the Best Instructor Available Portfolio Library in AODocs

You can access the Best Instructor Available Portfolio library here: Best Instructor Available Library

Note: You can also access AODocs from the Google Apps tray. Click on the Google Apps icon.

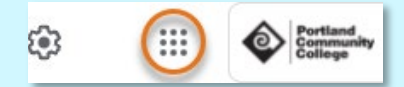

Scroll down and click the AODocs icon.

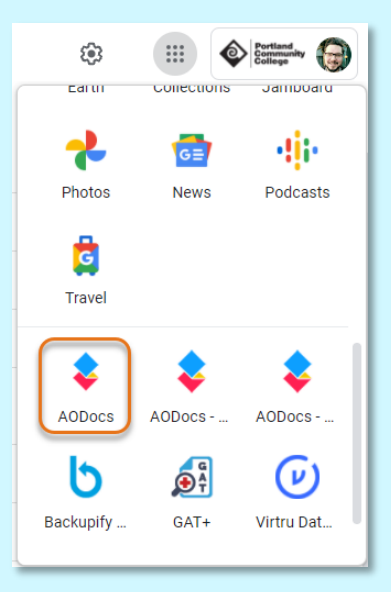

From the resulting **My Libraries** page, click on the **Best Instructor Available Portfolio** library to review the submissions for your program.

## **Browse Submitted Portfolios**

From the Best Instructor Available Portfolio Library, click the Views icon ( ) in the top left-hand corner of the page to expand the **Views** menu. Then, click **All Documents** from the menu.

| NEW           | Search in All Documents |                         |                                    |
|---------------|-------------------------|-------------------------|------------------------------------|
| E Views       | <                       | HOME                    | RECENT ACTIVITY                    |
| All Documents |                         | This process is to subm | it content for the <b>Exceller</b> |

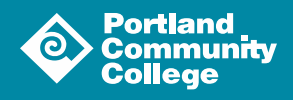

On the **All Documents** page, you can search submissions using the search field at the top of the page. Click the checkbox next to "Search in attached files" to include the portfolio materials in your search.

|                      | 😂 🔯 Best Instructor Available Portfolio > All Documents Try new views 🗸           |
|----------------------|-----------------------------------------------------------------------------------|
| _                    | Q D Search in attached files                                                      |
| Click Show Filters ( | <b>Show filters</b> ) in the top righthand corner to search for a specific instru |
|                      | C Search is attached files                                                        |

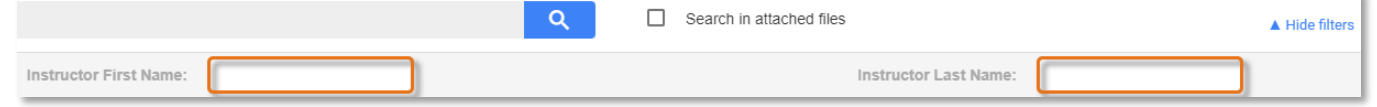

You can also browse submissions by subject. On the left-hand side of the page, click the subject you would like to browse.

| Browse by Subject             |  |  |  |  |  |  |
|-------------------------------|--|--|--|--|--|--|
| ▼ All documents               |  |  |  |  |  |  |
| American Sign Language        |  |  |  |  |  |  |
| Anthropology                  |  |  |  |  |  |  |
| Art                           |  |  |  |  |  |  |
| Biology                       |  |  |  |  |  |  |
| Business Administration       |  |  |  |  |  |  |
| College Success and Career Gu |  |  |  |  |  |  |
| idance                        |  |  |  |  |  |  |
| English                       |  |  |  |  |  |  |
| Math                          |  |  |  |  |  |  |
| Writing                       |  |  |  |  |  |  |
|                               |  |  |  |  |  |  |

Click on the title of a submission you would like to review.

| Title                                                | Instructor Last Name | Instructor First Name | Academic Year | Subject | State     | ▼ Last update        | Last update author |
|------------------------------------------------------|----------------------|-----------------------|---------------|---------|-----------|----------------------|--------------------|
| 🕕 BIA - 9 American Sign Language 2021-2022 sandquist | sandquist            | jackie                | 2021-2022     | ASL     | Completed | 10/28/21 12:08:39 PM | Jackie Sandquist   |

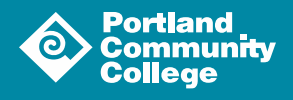